## SOS Fantôme (ou Comment chasser le FANTÔME du SIGNET-C2) à l'administration centrale

Avez-vous déjà été hanté par le fantôme du SIGNET-C2? Il se manifeste lorsque vous avez quitté le Courrier Local et que vous essayez à nouveau d'y accéder. Le Courrier Local ne veut pas s'ouvrir; au lieu, le message «Courrier Local déjà en cours d'exécution» apparaît. Vous faites Alt + Tab jusqu'à ce que la fenêtre instantanée Courrier Local apparaisse; vous relâchez les touches Alt et Tab. mais le Courrier Local ne veut pas s'ouvrir. Pourquoi? Eh bien, c'est parce que vous avez quitté la fenêtre Envoyer message du Courrier Local en cliquant deux fois sur la flèche vers le bas dans le coin supérieur droit de l'écran et que le Courrier Local

ne s'est pas fermé complètement (son «fantôme» est encore présent).

Pour éviter l'apparition du fantôme, cliquez toujours sur le bouton Fermer pour quitter la fenêtre Envoyer message du Courrier Local et cliquez ensuite deux fois sur la flèche vers le bas dans le coin supérieur droit de l'écran ou cliquez sur le bouton Sortir pour quitter l'application de Courrier Local.

Si le fantôme est présent, il n'est pas nécessaire de sortir complètement pour le chasser; il suffit de suivre les étapes cidessous :

- Appuyez sur Ctrl + Esc pour afficher la boîte de dialogue Liste des tâches.
- Cliquez une fois sur l'application Courrier Local 1.2d pour la sélectionner ou la mettre en évidence.
- Cliquez sur le bouton Fin de tâche.
- Cliquez une fois sur l'application Gestionnaire de programmes pour la sélectionner ou la mettre en évidence.
- Cliquez sur le bouton Basculer vers.

Vous pouvez désormais utiliser l'icône locale de courrier du SIGNET-C2 pour lancer le Courrier Local.

## habitudes

Bonnes

Désactiver l'option «Enregistrer la configuration en sortant» lorsqu'on utilise un autre ordinateur

۵

ø

۵

۵

0 0

۵

٢

٢

۵

0 0

۲

٢

۲

۵

۵

@ @

۲

۵

۲

@ @

ø

La fenêtre IBIsys contient une option qui vous permet d'enregistrer les paramètres d'accès pour que le système conserve le dernier Nom d'ouverture de session et le dernier Nom de serveur qui ont été entrès. Lorsque vous utilisez le poste de travail d'une autre personne, vous voudrez sans doute que votre nom et celui de votre serveur remplacent les paramètres de l'autre personne. Avant de vous connecter, il faut donc désactiver l'option Enregistrer la configuration en sortant. À la fin de la session, le poste revient à ses paramètres d'origine.

## Le SIGNET à Alger

Le SIGNET a récemment été installé à Alger, notre principale mission commerciale en Afrique. Nous espérons que dans ce pays où les employés travaillent avec des vestes pare-balles et se déplacent en voiture blindée, et où les attentats à la bombe et les assassinats font partie du quotidien, le SIGNET allègera quelque peu le fardeau du personnel.

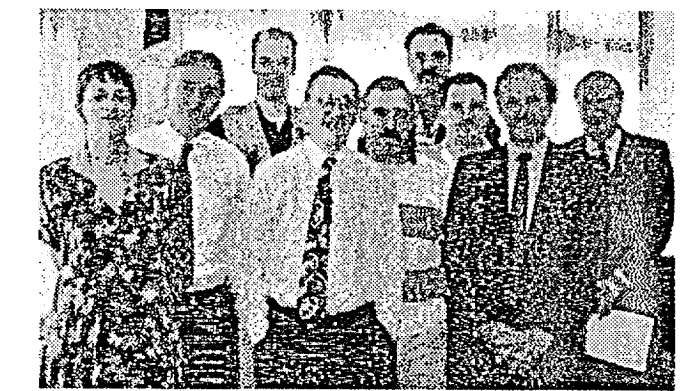

Le cliché présente le personnel de la mission. On voit, dans l'ordre habituel, Colette Lanteigne (secrétaire de l'ambassadeur), Yvon Bouthillette (chargé des affaires politiques), Christian Rousseau (agent de sécurité de la mission), Horace Huard (AAM), Vincent Leblanc (responsable de la sécurité de la mission), Daniel Poirier (agent de sécurité de la mission), Yves Lord (agent de sécurité de la mission), Wayne McKenzie (agent commercial) et Jacques Noiseux